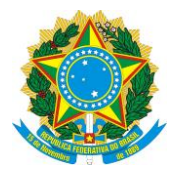

#### UNIVERSIDADE FEDERAL DO SUL E SUDESTE DO PARÁ PRÓ-REITORIA DE PÓS-GRADUAÇÃO, PESQUISA E INOVAÇÃO TECNOLÓGICA INSTITUTO DE CIÊNCIAS HUMANAS PROGRAMA DE PÓS-GRADUAÇÃO EM DINÂMICAS TERRITORIAIS E SOCIEDADE NA AMAZÔNIA – PDTSA

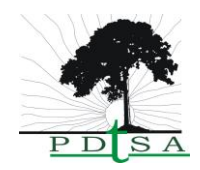

## TUTORIAL DE ACESSO AO SIGAA

Acesse https://sigaa.unifesspa.edu.br.

Caso seja seu primeiro acesso, vá em ENTRAR NO SISTEMA > CADASTRE-SE AQUI ALUNO

| Univers                                                                                                    | idade Federal do Sul e                                    | Sudeste do Pará                                                                        |                                       |                                                       | Marabá, 07 de Agosto de 2018                                        |  |  |
|----------------------------------------------------------------------------------------------------|-----------------------------------------------------------|----------------------------------------------------------------------------------------|---------------------------------------|-------------------------------------------------------|---------------------------------------------------------------------|--|--|
| Sig                                                                                                    | AA<br>a Integrado de Gestâ                                | io de Atividades Acad                                                                  | lêmicas Acess                         | ível para<br>ientes visuais                           | ENTRAR NO SISTEMA                                                   |  |  |
| Acadêmico                                                                                                    | Acesse as                                                 | <b>25</b><br>páginas públicas dos docent<br>24.                                        | res da                                | Autenticação de<br>Efetue a autenticaç<br>pelo SIGAA. | e Documentos<br>ão dos documentos emitidos                          |  |  |
| BIBLIOTECA<br>ENSINO<br>EXTENSÃO<br>GRADUAÇÃO                                                                                                    | Chefes,<br>Consulte of<br>coordenad                       | Coordenações e Diretor<br>os chefes de departamentos,<br>dores de curso e diretores de | ves. 7777777<br>unidade.              | Calendário Acad<br>Consulte o calendá                 | <b>lêmico</b><br>rio acadêmico da UNIFESSPA.                        |  |  |
| Pós-Graduação<br>Lato Sensu<br>Stricto Sensu                                                                                                    | Conheça o<br>UNIFESSF                                     | os/Unidades Especializa<br>os Institutos/unidades especi<br>24.                        | adas<br>ializadas da 🛛 🔯              | Departamentos<br>Conheça os departa                   | amentos da UNIFESSPA.                                               |  |  |
| Processos Seletivos<br><u>Ouvidoria</u>                                                                                                    | Conhega o<br>UNIFESSE                                     | nas de Pós-Graduação<br>os programas de pós-gradua<br>?A.                              | ção da                                |                                                       |                                                                     |  |  |
|                                                                                                    |                                                           |                                                                                        |                                       |                                                       |                                                                     |  |  |
| NOTÍCIAS E COMUNICADOS                                                                                                    |                                                           | Não há notícia                                                                         | s cadastradas                         |                                                       |                                                                     |  |  |
|                                                                                                    |                                                           |                                                                                        |                                       |                                                       |                                                                     |  |  |
| NIFESSPA - SIGAA                                                                                                    | - Sistema Integrado de (                                  | Gestão de Atividades Acadên                                                            | IICAS                                 |                                                       |                                                                     |  |  |
|                                                                                                    |                                                           |                                                                                        |                                       |                                                       |                                                                     |  |  |
| O sistema dif                                                                                                    | erencia letras maiúsculas de                              | ATEM<br>e minúsculas APENAS na senl                                                    | IÇÃO!<br>ha, portanto ela deve ser di | gitada da mesma m                                     | aneira que no cadastro.                                             |  |  |
| SIGAA<br>(Acadêmico)                                                                                                    | SIPAC<br>(Administrativo)                                 | SIGRH<br>(Recursos Humanos)                                                            | SIGPP<br>(Planejamento e Projetos     | SIGEI<br>(Gestão Eletri<br>Documen                    | ) SIGAdmin<br>ônica de (Administração e<br>tos) Comunicação)        |  |  |
| SIGEleicão<br>(Controle de Processos<br>Eleitorais)                                                                                                    | SIGEventos<br>(Gestão de Eventos)                         |                                                                                        |                                       |                                                       |                                                                     |  |  |
| Perdeu o e-mail de confirmação de cadastro? Clique aqui para recuperar o e-mail de confirmação.<br>Esqueceu o login? Clique aqui para recuperar seu login.<br>Esqueceu a senha? Clique aqui para recuperar sua senha. |                                                           |                                                                                        |                                       |                                                       |                                                                     |  |  |
|                                                                                                    | En                                                        | trar no Sistema                                                                        |                                       |                                                       |                                                                     |  |  |
|                                                                                                    |                                                           | Usuário:<br>Senha:                                                                     | trar                                  |                                                       |                                                                     |  |  |
| Professor ou I<br>caso ainda não possua<br>clique no lir                                                                                                    | <b>Tuncionário,</b><br>i cadastro no SIGAA,<br>ik abaixo. | Acesse o Pe                                                                            | ortal Público                         | caso ainda                                            | Aluno,<br>a não possua cadastro no SIGAA,<br>clique no link abaixo. |  |  |
| Cadastre-se aqui Prof                                                                                                    | essor ou Funcionário                                      |                                                                                        |                                       | ~                                                     | adastre-se aqui Aluno                                               |  |  |

Será necessário inserir seus dados pessoais, assim como seu número de matrícula (que consta no comprovante de matrícula entregue a vocês). Vocês deverão criar um LOGIN (seu nome e sobrenome, de preferência) e uma senha.

| UNIFESSPA - SIGAA - | SISTEMA INTEGRADO DE GESTÃO DE ATIVIDADES | ACADÊMICA |
|---------------------|-------------------------------------------|-----------|
|---------------------|-------------------------------------------|-----------|

#### CADASTRO DE DISCENTE

Para cadastrar-se no SIGAA é necessário preencher o formulário abaixo. O cadastro só será validado se os dados digitados forem iguais aos dados informados no processo seletivo.

|                       | DADOS DO DISCENTE                                                                                 |
|-----------------------|---------------------------------------------------------------------------------------------------|
| Matrícula: 🖈          |                                                                                                   |
| Nível: 🖈              | MESTRADO 🔻                                                                                        |
|                       | 🔲 A pessoa é estrangeira e não possui CPF                                                         |
| CPF: *                |                                                                                                   |
| Nome: 🖈               |                                                                                                   |
| RG: 🖈                 | (Digite apenas os números)                                                                        |
| Data de Nascimento: 🖈 |                                                                                                   |
| E-Mail: 🖈             |                                                                                                   |
| Login: *              | (Ex: nome.sobrenome - o login será utilizado para a criação da conta de email @unifesspa.edu.br ) |
| Senha: 🖈              |                                                                                                   |
| Confirmar Senha: 🖈    |                                                                                                   |
|                       | Cadastrar Cancelar                                                                                |
|                       | * Campos de preenchimento obrigatório.                                                            |

SIGAA | Centro de Tecnologia da Informação e Comunicação (CTIC) - (94) 2101-5945 | Copyright © 2006-2018 - UNIFESSPA - araguaia.unifesspa.edu.br Histórico de modificações - v3.14.13

Caso já exista um usuário **com mesmo login que o seu,** aparecerá a mensagem abaixo e será necessário criar outro login, até que haja algum disponível.

| UNIFESSPA - SIGAA - SISTEMA INTEGRADO DE GESTÃO DE ATIVIDADES ACADÊMICAS |                       |
|--------------------------------------------------------------------------|-----------------------|
|                                                                          |                       |
|                                                                          |                       |
| Já existe um usuário no sistema com o login informado.                   | (x) fechar mensagens  |
|                                                                          | (x) recital mensagens |

Para cadastrar-se no SIGAA é necessário preencher o formulário abaixo. O cadastro só será validado se os dados digitados forem iguais aos dados informados no processo seletivo.

| Matrícula: * 201849999030<br>Nível: * MESTRADO T                                                     |
|----------------------------------------------------------------------------------------------------|
| Nível: * MESTRADO                                                                                    |
|                                                                                                    |
| A pessoa e estrangeira e nao possui CPF                                                              |
| CPF: *                                                                                               |
| Nome: *                                                                                              |
| RG: * [ (Digite apenas os números)                                                                   |
| Data de Nascimento: * 🗰 📖                                                                            |
| E-Mail: *                                                                                            |
| Login: * 🚛 (Ex: nome.sobrenome - o login será utilizado para a criação da conta de email @unifesspa. |
| Senha: *                                                                                             |
| Confirmar Senha: *                                                                                   |
| Cadastrar Cancelar                                                                                   |
| * Campos de preenchimento obrigatório.                                                               |

la Informação e Comunicação (CTIC) - (94) 2101-5945 | Copyright © 2006-2018 - UNIFESSPA - a Histórico de modificações - v3.14.13 Caso você já possua um login no SIGAA Unifesspa, aparecerá a mensagem abaixo, contendo qual é o seu login já existente, ANOTE O LOGIN QUE APARECER.

| UNIFESS                                                                                                    | PA - SIGAA - Sistema Integrado de Gestão de Atividades Acadêmicas       |             |  |  |  |  |  |
|----------------------------------------------------------------------------------------------------|-------------------------------------------------------------------------|-------------|--|--|--|--|--|
|                                                                                                    |                                                                         |             |  |  |  |  |  |
|                                                                                                    |                                                                         |             |  |  |  |  |  |
| •                                                                                                    | O aluno informado ja possui um usuario no sistema (login:)<br>(x) fecha | n mensagens |  |  |  |  |  |
| CADASTR                                                                                                    | d de Discente                                                           |             |  |  |  |  |  |
| Para cadastrar-se no SIGAA é necessário preencher o formulário abaixo. O cadastro só será validado se os dados digitados forem iguais aos dados informados no processo seletivo. |                                                                         |             |  |  |  |  |  |
| DADOS DO DISCENTE                                                                                                    |                                                                         |             |  |  |  |  |  |
|                                                                                                    | Matrícula: * 2000                                                       |             |  |  |  |  |  |
|                                                                                                    | Nível: * MESTRADO                                                       |             |  |  |  |  |  |
|                                                                                                    |                                                                         |             |  |  |  |  |  |

| A pessoa é estrangeira e não possui CPF                                                                                                    |  |
|----------------------------------------------------------------------------------------------------|--|
| CPF: *                                                                                                    |  |
| Nome: *                                                                                                    |  |
| RG: * [Instant] (Digite apenas os números)                                                                                                    |  |
| Data de Nascimento: *                                                                                                    |  |
| E-Mail: *                                                                                                    |  |
| Login: * (Ex: nome.sobrenome - o login será utilizado para a criação da conta de email @unifesspa.edu.br )                                                                               |  |
| Senha: *                                                                                                    |  |
| Confirmar Senha: *                                                                                                    |  |
| Cadastrar                                                                                                    |  |
| * Campos de preenchimento obrigatório.                                                                                                    |  |
| SIGAA   Centro de Tecnologia da Informação e Comunicação (CTIC) - (94) 2101-5945   Copyright © 2006-2018 - UNIFESSPA - araguaia.unifesspa.edu.br<br>Histórico de modificações - v3.14.13 |  |

Nesse caso, será preciso inserir a sua senha, e <u>caso você não se lembre da senha</u>, clique em **esqueceu a senha?**, conforme imagem abaixo:

| UNIFESSPA - SIGA                                                                                                    | A - Sistema Integrado de                                                                                                    | Gestão de Atividades Acadê         | AICAS                              |                                                                  |                                                                                |  |  |  |
|----------------------------------------------------------------------------------------------------|----------------------------------------------------------------------------------------------------|------------------------------------|------------------------------------|------------------------------------------------------------------|--------------------------------------------------------------------------------|--|--|--|
|                                                                                                    |                                                                                                    |                                    |                                    |                                                                  |                                                                                |  |  |  |
|                                                                                                    |                                                                                                    |                                    |                                    |                                                                  |                                                                                |  |  |  |
| 0 sistems d                                                                                                    | Constant of the second second s | ATE                                | NÇÃO!                              | - d- d                                                           | d t                                                                            |  |  |  |
| O sistema di                                                                                                    | iferencia letras maiusculas di                                                                                                    | e minusculas APENAS na sen         | na, portanto ela deve ser digit    | tada da mesma maneira que                                        | no cadastro.                                                                   |  |  |  |
| SIGAA<br>(Acadêmico)                                                                                                    | <b>SIPAC</b><br>(Administrativo)                                                                                                    | <b>SIGRH</b><br>(Recursos Humanos) | SIGPP<br>(Planejamento e Projetos) | <b>SIGED</b><br>(Gestão Eletrônica de<br>Documentos)             | <b>SIGAdmin</b><br>(Administração e<br>Comunicação)                            |  |  |  |
| <b>SIGEleicão</b><br>(Controle de Processos<br>Eleitorais)                                                                                                    | SIGEventos<br>(Gestão de Eventos)                                                                                                    |                                    |                                    |                                                                  |                                                                                |  |  |  |
| Perdeu o e-mail de confirmação de cadastro? Clique aqui para recuperar o e-mail de confirmação.<br>Esqueceu o login? Clique aqui para recuperar seu login.<br>Esqueceu a senha? Clique aqui para recuperar sua senha.<br>Entrar no Sistema |                                                                                                    |                                    |                                    |                                                                  |                                                                                |  |  |  |
|                                                                                                    |                                                                                                    | Usuário:<br>Senha:<br>En           | trar                               |                                                                  |                                                                                |  |  |  |
| Professor ou Funcionário,<br>caso ainda não possua cadastro no SIGAA,<br>clique no link abaixo.<br>Cadastre-se aqui Professor ou Funcionário                                                                                               |                                                                                                    | Acesse o P                         | ortal Público                      | <i>Alu</i><br>caso ainda não possu<br>clique no l<br>Cadastre-se | <b>ino,</b><br>a cadastro no SIGAA,<br>ink abaixo.<br><b>2</b><br>a aqui Aluno |  |  |  |
| SIGAA   Centro de Tecnologia da Informação e Comunicação (CTIC) - (94) 2101-5945   Copyright © 2006-2018 - UNIFESSPA - araguaia.unifesspa.edu.br<br>Histórico de modificações - v3.14.13                                                   |                                                                                                    |                                    |                                    |                                                                  |                                                                                |  |  |  |

Aparecerá a seguinte imagem:

| RECUPERAR SENHA<br>Para recuperar sua senha, digite seu Login e o E-Mail cadastrado no sistema. Um e-mail será enviado solicitando a confirmação da recuperação da senha. |
|----------------------------------------------------------------------------------------------------|
| RECUPERAR SENHA<br>Para recuperar sua senha, digite seu Login e o E-Mail cadastrado no sistema. Um e-mail será enviado solicitando a confirmação da recuperação da senha. |
| Para recuperar sua senha, digite seu Login e o E-Mail cadastrado no sistema. Um e-mail será enviado solicitando a confirmação da recuperação da senha.                    |
|                                                                                                    |
| DADOS PARA RECUPERAÇÃO   Login:   E-Mail Cadastrado:   Digite o que conteúdo   Imagem:   Digite o que conteúdo   Recuperar Senha   Secuperar Senha                        |
| SIGAdmin   Cantro da Taranlagia da Jafarmanão a Comunicação (CTIC) - (94) 2101-5845   Convisionte @ 2009-2019 - ILEDN - umari uniferense adu br v2 6 0                    |

Insira o login que apareceu antes e o email cadastrado (seu email pessoal, gmail, Hotmail, yahoo, etc). Digite o conteúdo da imagem e clique em **recuperar senha**.

# Será enviado um link para seu email pessoal, onde você criará uma nova senha e a utilizará para acessar o sistema!

Após realizado seu cadastro e criado o LOGIN E A SENHA, você já poderá acessar o sistema.

No SIGAA você terá acesso ao histórico e atestado de matrícula, assim com atestado de vínculo e notícias relacionadas à disciplina qual você está matriculado. Peço que quando acessar, confira seus dados cadastrais e, o que estiver errado e não puder ser editado por você, seja informado à secretaria.

#### COM A CRIAÇÃO DO SIGAA, TAMBÉM FOI CRIADO UM E-MAIL INSTITUCIONAL.

O endereço é: https://correio.unifesspa.edu.br

#### login@unifesspa.edu.br

| ~ | $\rightarrow$ | G | Seguro   https:// | correio.unifesspa.edu.br |                                 |                 |   | ი- ☆ | • |
|---|---------------|---|-------------------|--------------------------|---------------------------------|-----------------|---|------|---|
|   |               |   |                   |                          |                                 |                 |   |      |   |
|   |               |   |                   |                          |                                 |                 |   |      |   |
|   |               |   |                   |                          |                                 |                 |   |      |   |
|   |               |   |                   |                          |                                 |                 |   |      |   |
|   |               |   |                   | A 1                      | UNIFESSP                        | A               |   |      |   |
|   |               |   |                   |                          | JNIVERSIDADE FEDERAL DO SUL E S | UDESTE DO PARÁ  |   |      |   |
|   |               |   |                   | Nome do usuá             | rio: LOGIN @unifesspa.edu.br    | r               |   |      |   |
|   |               |   |                   | Senha:                   |                                 |                 |   |      |   |
|   |               |   |                   |                          | Permanecer conectado            | Login           |   |      |   |
|   |               |   |                   | Versão:                  | Padrão                          | ▼ O que é isso? |   |      |   |
|   |               |   |                   |                          |                                 |                 |   |      |   |
|   |               |   |                   |                          |                                 |                 |   |      |   |
|   |               |   |                   |                          |                                 |                 | _ |      |   |
|   |               |   |                   |                          |                                 |                 |   |      |   |
|   |               |   |                   |                          |                                 |                 |   |      |   |
|   |               |   |                   |                          |                                 |                 |   |      |   |

A senha também é a mesma do sigaa, portanto, ela só poderá ser mudada no SIGAA.

#### PEDIMOS QUE AO ACESSAR O EMAIL INSTITUCIONAL ENVIE UM EMAIL PARA <u>pdtsa@unifesspa.edu.br</u>, POIS NOS COMUNICAREMOS EXCLUSIVAMENTE PELO EMAIL INSTITUCIONAL.

Agora você também tem o acesso à internet **WIFI da UNIFESSPA**, que funciona em todos os 03 campi da universidade.

Para acessar a internet você deve conectar a rede **UNIFESSPA**, depois abrir o navegador, que pedirá o login e senha, que será o mesmo do **EMAIL INSTITUCIONAL** (login@unifesspa.edu.br)

### LEMBRAMOS QUE VOCÊ SOMENTE TERÁ ACESSO À INTERNET APÓS ACESSAR O EMAIL PELO MENOS 01 VEZ!

Ressalto que, após ativado o email institucional, essa será nossa via de comunicação, então é essencial que abra seu e-mail pelo menos uma vez ao dia.

Qualquer dúvida que tiver em relação ao sistema poderá ser esclarecida em <u>http://wiki.unifesspa.edu.br/index.php/P%C3%A1gina\_principal</u>